## Comment connaître le format d'un fichier (avec l'Explorateur Windows)

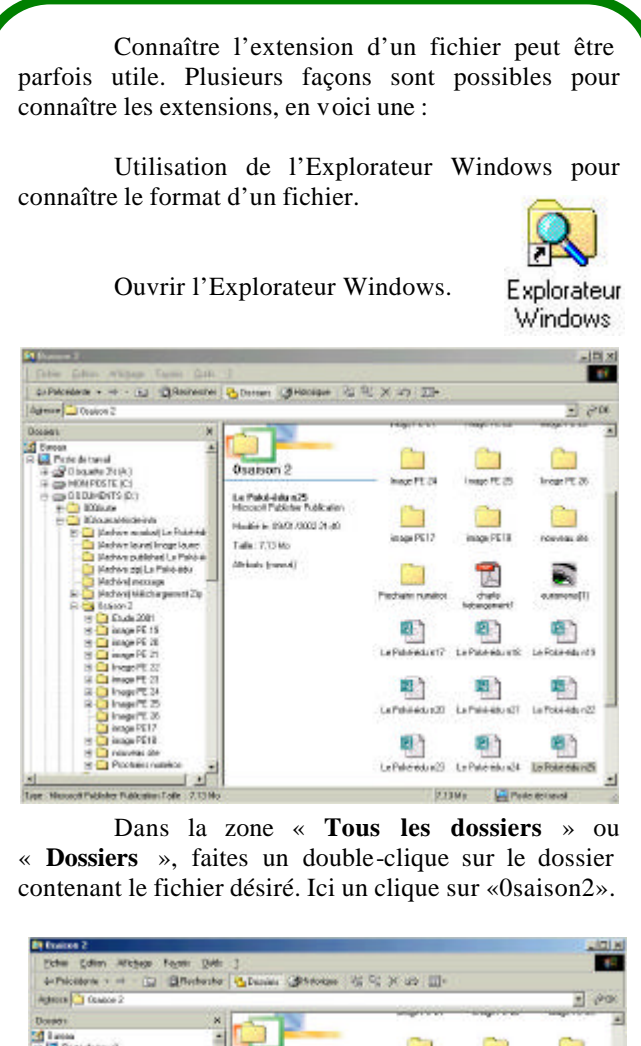

Inter TES Osaison 2 NO PE 2 Le Palié édu 1075 Plancet Publicher Publication healthblie 189007/2002 21 A Talk 712Hz Abut: Inema 7. 8 B 6 .... 8 La Poblado nZ1 La Polisi 4da n22 La Paloi Adv. x20 6 B

Puis dans le menu « **Affichage** », faites un clique sur « **Détails** ».

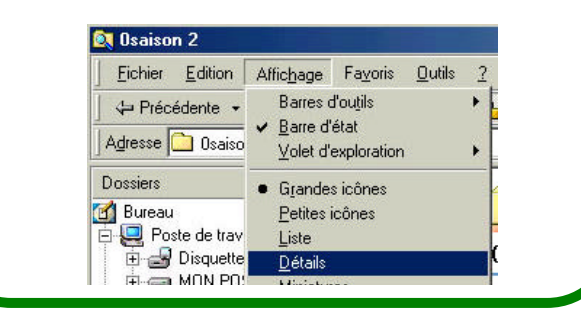

Le Poké-édu n°25 • 14 janvier 2002

Dans la zone « Nom », sélectionner le nom du fichier et la zone « Type » indique le format du fichier.

| Biller Salan Akagas Fayes Qub 2<br>Distributions + 4 - 13 Qistribution<br>Namer Qiotace 2<br>Oceans X<br>Serves<br>Serves<br>Serve                 | Cititaniane 20 S                                                             | N IN THE                                                                                                    |                                                                                                    |                                                                                                    |
|----------------------------------------------------------------------------------------------------|------------------------------------------------------------------------------|----------------------------------------------------------------------------------------------------|----------------------------------------------------------------------------------------------------|----------------------------------------------------------------------------------------------------|
| Defaulter and a set of the set of the s                                                                                                    | CRHONIGHT RT 5                                                               | A DATE OF A DATE OF A DATE OF A DATE OF A DATE OF A DATE OF A DATE OF A DATE OF A DATE OF A DATE OF A DATE OF A                                                                                                    |                                                                                                    |                                                                                                    |
| Agreen Oracles 2<br>Docast X<br>Decest X<br>Deces X<br>Decest X<br>Decest X                                                                                                    |                                                                              | 14 M 14 M 14 M 14 M 14 M 14 M 14 M 14 M                                                                                                    |                                                                                                    |                                                                                                    |
| Dissest X<br>Conset<br>Conset<br>Con |                                                                              |                                                                                                    |                                                                                                    | - 200                                                                                                    |
| Breves     A       Breves     A       B Drote formal     B       B Drote formal     B       B Drote formal     B       B Drote formal     B       B Drote formal     B       B Drote formal     B       B Drote manual     B       B Drote manual     B       B Drote m                                                                                                    | 1.                                                                           | Ref.                                                                                                    | Tofe                                                                                                    | Ten in                                                                                                    |
| Kethor spills In New York Kethor spinster 20 Kethor (Kindor permit 20) Kethor (Kindor permit 20) Kethor (                                                                                                    | n 2<br>Jaha 13<br>Jahar Makaten<br>mana adal 24 an<br>Sila<br>Sila<br>waradi | Direct 200 Integr FC 30 Integr FC 30 Integr SC 40 Integr FC 30 Integr FC 30 Integr FC 30 Int | 2750<br>1876<br>75876<br>84276<br>198716<br>199716<br>199716<br>199716<br>197716<br>197716<br>197716<br>197716<br>197716<br>197716<br>197716 | Jetter<br>Decen<br>Decen |

Dans la sélection, le journal Le Poké-édu n°25 est un fichier de Microsoft Publisher.

## ESEP33

Aller en haut ou en bas d'une page rapidement

Pour aller à la fin d'un page rapidement, appuyer simultanément sur les touches « **Ctrl** » et « **Fin** ». (une autre touche « Ctrl » existe à droite du clavier alphanumérique).

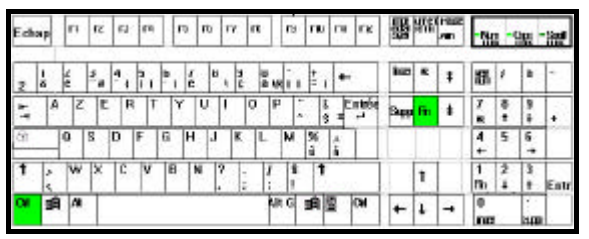

A l'inverse pour revenir rapidement au début de la page, appuyer simultanément sur les touches « **Ctrl** » et « **Home** ». Si « **Home** » n'est pas indiqué sur le clavier, appuyer sur la touche flèche comme sur le clavier ci-dessous.

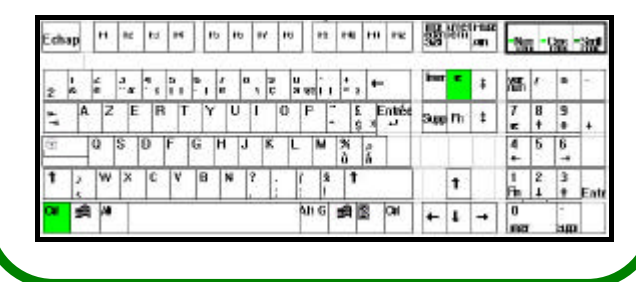

Page 3